### TO PAY CITY TAXES

## Your accounts must be linked to file city taxes.

# Click Business License/Taxes

| File Edit View Favor                        | rites Tools Help                      |   |   |            |
|---------------------------------------------|---------------------------------------|---|---|------------|
| City of Aubu                                | TN<br>MGF                             | 8 | 2 | 4          |
|                                             | Welcome to Citizen Self Service       |   |   | ov<br>T    |
| Home                                        | Announcements                         |   |   | nu         |
| Citizen Self Service Business License/Taxes | There are currently no announcements. |   |   |            |
| General Billing and<br>Invoices             | Profile Information                   |   |   |            |
|                                             | Profile information not found.        |   |   |            |
|                                             | Business License/Taxes Accounts       |   |   | bil<br>e i |
|                                             | TEST ACCOUNT FOR CSS (500772)         |   |   |            |

Then select the account for which you are filing

# **Click Enter Filings**

| Home                   | Business L<br>Linked Accou | icense/Taxes                    |                  |        |                    |          |  |
|------------------------|----------------------------|---------------------------------|------------------|--------|--------------------|----------|--|
| Citizen Self Service   | Select an accour           | Select an account to work with. |                  |        |                    |          |  |
| Business License/Taxes |                            |                                 |                  |        |                    |          |  |
| Accounts               | Account ID                 | DBA Name                        | Location         | Status | Details            | <b>*</b> |  |
| Contact Us             | 500772                     | TEST ACCOUNT FOR CSS            | 144 TICHENOR AVE | ACTIVE | Bills Enter Filing |          |  |
|                        |                            |                                 |                  |        |                    |          |  |

Select the appropriate Tax Category

| Busine<br>Home Filing -            | ess License/Taxes<br>License/Tax Selection |                            |           |                   |        |
|------------------------------------|--------------------------------------------|----------------------------|-----------|-------------------|--------|
| Citizen Self Service Account IE    | 500772                                     |                            |           |                   |        |
| DBA Name<br>Business License/Taxes | TEST ACC                                   | OUNT FOR CSS               |           |                   |        |
| Accounts Please se                 | lect a record to access the fil            | ing history                |           |                   |        |
| Owner Information Category         |                                            | Туре                       | Reference | Renewal Cycle     | Select |
| Filing                             | ing                                        | Food                       | 17388     | Annual BL Renewal | select |
| Transportat                        | ion and Warehousing                        | Transit & Ground Passenger | 17387     | Annual BL Renewal | select |
| General Billing and Monthly Sa     | les Tax                                    |                            | 17391     | Monthly Tax Cycle | select |
| Invoices                           |                                            |                            |           |                   |        |

# Select the appropriate Due Date **PLEASE NOTE NOT DUE means not delinquent**

#### ENTER FILING

| Home                            | Business Lie<br>Filing - Date Se | cense/Ta      | axes              |                                  |               |                |              |
|---------------------------------|----------------------------------|---------------|-------------------|----------------------------------|---------------|----------------|--------------|
| Citizen Self Service            | Account ID                       | 5             | 00772             |                                  |               |                |              |
| Business License/Taxes          | DBA Name                         | Т             | EST ACCOUNT FC    | DR CSS                           |               |                |              |
|                                 | Category                         | Ν             | 1onthly Sales Tax |                                  |               |                |              |
| Owner Information               | Renewal Cycle                    | N             | Ionthly Tax Cycle |                                  |               |                |              |
| Filing                          | To continue, pleas               | e select a pe | riod that has n   | ot been filed or is late from th | ne list below |                |              |
| Contact Us                      | Year                             | Month         | <u>Status</u>     | Due Date                         | Total         | <b>Balance</b> | Filing       |
| General Billing and<br>Invoices | 2020                             | 3             | NOT DUE           | 4/20/2020                        | 0.00          | 0.00           | Enter Filing |
|                                 | 2020                             | 2             | NOT DUE           | 3/20/2020                        | 0.00          | 0.00           | Enter Filing |
|                                 |                                  |               |                   |                                  |               |                |              |
|                                 |                                  | 1             |                   |                                  |               |                |              |

### SELECT ANY and ALL APPROPRIATE TAX RATES and Enter GROSS RECEIPTS

| Sales         |             | Sellers/Cons  | sumers Use  | Rental &Leasi   | ng   | Lodging |
|---------------|-------------|---------------|-------------|-----------------|------|---------|
| General       | 4%          | General       | 4%          | General         | 2.5% | 7%      |
| Manufacturing | 1.5%        | Manufacturing | 1.5%        |                 |      |         |
|               |             |               |             | Auto (>12 Month |      |         |
| Machinery     | 1.5%        | Machinery     | 1.5%        | Lease)          |      |         |
| Farm          | 1.5%        | Farm          | 1.5%        |                 |      |         |
| Auto          | 1.1%        | Auto          | 1.1%        |                 |      |         |
| Withdrawn     | \$3.15 each | Withdrawn     | \$3.15 each |                 |      |         |
| Vending       | 2.1875%     | Vending       | 2.1875%     |                 |      |         |

| Home                    | Business License/Taxes<br>Filing Amounts |        |                   |  |  |  |  |
|-------------------------|------------------------------------------|--------|-------------------|--|--|--|--|
| Citizen Self Service    | Account ID                               | 500772 | 2                 |  |  |  |  |
| Puriners License/Taylor | DBA Name                                 | TEST A | CCOUNT FOR CSS    |  |  |  |  |
| business License/Taxes  | Category                                 | Monthl | Monthly Sales Tax |  |  |  |  |
| Owner Information       | Renewal Cycle                            | Monthl | y Tax Cycle       |  |  |  |  |
| Filing                  | Month                                    | 2      |                   |  |  |  |  |
| Contact Us              | Year                                     | 2020   |                   |  |  |  |  |
| General Billing and     | Auto Withdrawn (TX115)                   |        |                   |  |  |  |  |
| Invoices                | Gross Receipts                           | \$     | 0.00              |  |  |  |  |
|                         | Deductions                               | \$     | 0.00              |  |  |  |  |
|                         | Sales Amusement (TX101)                  |        |                   |  |  |  |  |
|                         | Gross Receipts                           | \$     | 0.00              |  |  |  |  |
|                         | Deductions                               | \$     | 0.00              |  |  |  |  |
|                         | Sales Auto (TX110)                       |        |                   |  |  |  |  |
|                         | Gross Receipts                           | \$     | 0.00              |  |  |  |  |
|                         | Deductions                               | \$     | 0.00              |  |  |  |  |
|                         | Sales Farm (TX105)                       |        |                   |  |  |  |  |
|                         | Gross Receipts                           | \$     | 0.00              |  |  |  |  |
|                         | Deductions                               | \$     | 0.00              |  |  |  |  |
|                         | Sales General (TX100)                    |        |                   |  |  |  |  |
|                         | Gross Receipts                           | \$     | 1000.00 ×         |  |  |  |  |
|                         | Deductions                               | \$     | 0.00              |  |  |  |  |

### **Click Continue**

| Sales General (TX100)   |      |           |       |
|-------------------------|------|-----------|-------|
| Gross Receipts          | \$   | 1000.00   |       |
| Deductions              | \$   | 0.00      |       |
| Sales Machinery (TX106) |      |           |       |
| Gross Receipts          | \$   | 0.00      |       |
| Deductions              | \$   | 0.00      |       |
| Sales Manufacturing (TX | 107) |           |       |
| Gross Receipts          | \$   | 0.00      |       |
| Deductions              | \$   | 0.00      |       |
| Sales Vending (TX120)   |      |           |       |
| Gross Receipts          | \$   | 0.00      |       |
| Deductions              | \$   | 0.00      |       |
| Deductions              | \$   | 0.00<br>c | ancel |

#### Review and Revise if Need

| Home                            | Business License/<br>Filing Amounts                              | Taxes                |  |  |
|---------------------------------|------------------------------------------------------------------|----------------------|--|--|
| Citizen Self Service            | Review                                                           |                      |  |  |
| Business License/Taxes          | Please review that the information is correct before submitting. |                      |  |  |
|                                 |                                                                  | Revise this filing   |  |  |
| Owner Information               | Account ID                                                       | 500772               |  |  |
| Filing                          | DBA Name                                                         | TEST ACCOUNT FOR CSS |  |  |
| Contact Us                      | Category                                                         | Monthly Sales Tax    |  |  |
|                                 | Renewal Cycle                                                    | Monthly Tax Cycle    |  |  |
| General Billing and<br>Invoices | Month                                                            | 2                    |  |  |
|                                 | Year                                                             | 2020                 |  |  |

## Check the box and Submit Filing

| Summary                                                                              |                                                                                                    |                                                                            |
|--------------------------------------------------------------------------------------|----------------------------------------------------------------------------------------------------|----------------------------------------------------------------------------|
| Calculated Amount due on th                                                          | is filing:                                                                                                    | 40.00                                                                      |
| Discounts on this filing:                                                            |                                                                                                    | 2.00                                                                       |
| Interest on this filing:                                                             |                                                                                                    | 0.00                                                                       |
| Penalty on this filing:                                                              |                                                                                                    | 0.00                                                                       |
| Total due:                                                                           |                                                                                                    | 38.00                                                                      |
| **The amount due shown does<br>Check the following box to<br>signify acknowledgement | not include any potential interest that may be added for<br>I hereby acknowledge that the information I am<br>100% accurate and understand the license cannot be<br>applicable State Certifications have not been upload<br>the Revenue office. | or late filings.<br>about to submit is<br>e issued if<br>ed or received by |
|                                                                                      | Cancel                                                                                                    | Submit Filing                                                              |

Once you have submitted your tax filing, you can pay the Tax by selecting the pay this bill option. If you want to file another tax select the Home option on the left

Please note, there is NO CART function for this session. You must pay each tax filing separately.

| Home                   | Business License/<br>Filing Amounts  | Taxes                          |  |  |
|------------------------|--------------------------------------|--------------------------------|--|--|
| Citizen Self Service   | Confirmation                         |                                |  |  |
| Business License/Taxes | Thank you. Your information has      | s been successfully submitted. |  |  |
| Accounts               | You can now                          |                                |  |  |
| Owner Information      | Attach a document to your new Filing |                                |  |  |
| Filing                 | Submit another renewal               |                                |  |  |
| Contact Us             | Account ID                           | 500772                         |  |  |
| General Billing and    | DBA Name                             | TEST ACCOUNT FOR CSS           |  |  |
| Invoices               | Category                             | Monthly Sales Tax              |  |  |
| Utility Billing        | Renewal Cycle                        | Monthly Tax Cycle              |  |  |

|                        | Pay Bills            |                                                                               |                |
|------------------------|----------------------|-------------------------------------------------------------------------------|----------------|
| Home                   | Step 4 of 4: Revie   | w                                                                             | Step 1 2 3 4   |
| Citizen Self Service   | Please review the i  | information below. Make changes if necessary, then submit your payment reques | st.            |
| Business License/Taxes | Payment Amount       |                                                                               |                |
| Accounts               | Bill Description     | Due Now                                                                       | Payment Amount |
| Owner Information      | 65905                | \$38.00                                                                       | \$38.00        |
| Filing                 | Subtotal             |                                                                               | \$38.00        |
| View Bill              | Total                |                                                                               | \$38.00        |
| Pay Bill               | Payment Method c     | nange                                                                         |                |
| Payment History        | Mastercard           | *************5555                                                             |                |
| License Details        | Billing Address char | <u>ige</u>                                                                    |                |
| Contact Us             | Name                 | joe blow                                                                      |                |
| General Billing and    | Address              | 144 TICHENOR AVE                                                              |                |
| Invoices               | City State Zip       | AUBURN, AL, 36830                                                             |                |
| Utility Billing        | Phone Number         | 5555555                                                                       |                |
|                        |                      | Submit Cancel                                                                 |                |

Once you have completed the payment, select Home in left corner or LOG OUT.

| Pay Bills<br>Your payment has been successfully processed<br>Payment submitted on 3/19/2020<br>Your Confirmation Number is 738308034<br>Your Authorization Code is 54321ABC |         |                |
|----------------------------------------------------------------------------------------------------|---------|----------------|
| You may want to print this page for your records.                                                                                                    |         |                |
| Payment Amount                                                                                                    |         |                |
| Bill Description                                                                                                    | Due Now | Payment Amount |
| 65905                                                                                                    | \$38.00 | \$38.00        |
| Subtotal                                                                                                    |         | \$38.00        |
| Total                                                                                                    |         | \$38.00        |
| Payment Method                                                                                                    |         | _              |
| Mastercard ********555                                                                                                    | 5       |                |
| Billing Address                                                                                                    |         | _              |